## iPhone版利用者クライアントソフト スタートアップガイド

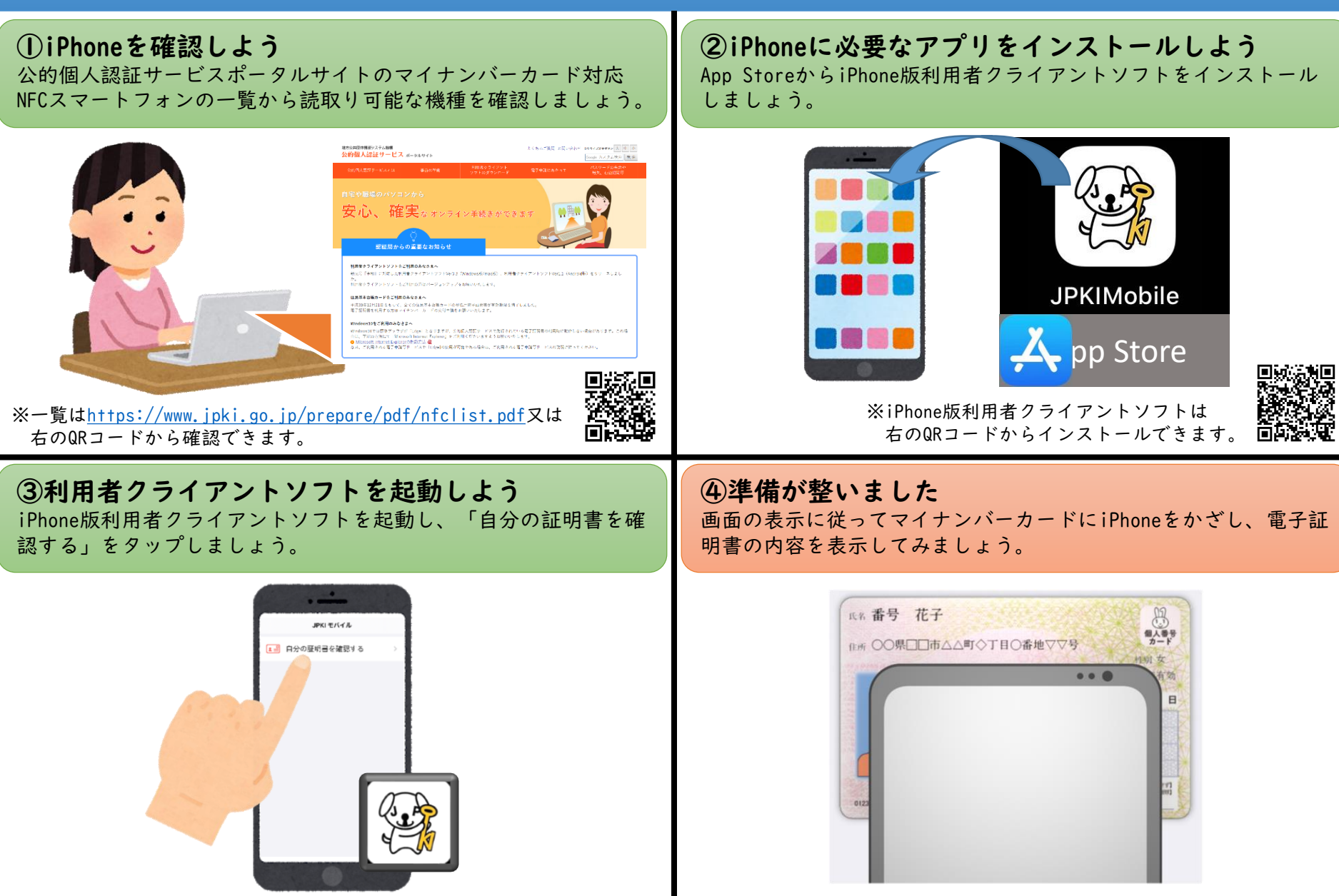